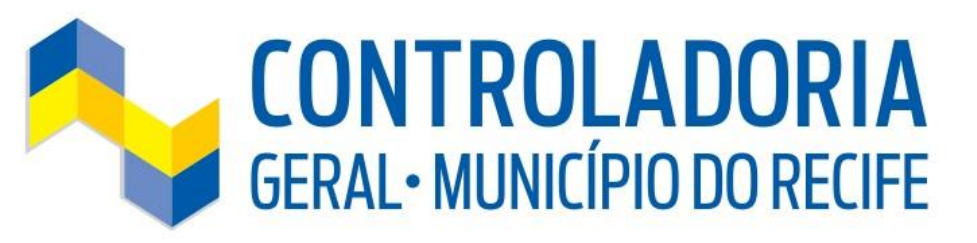

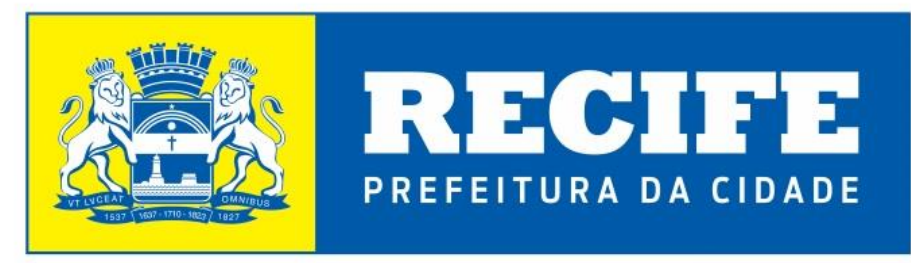

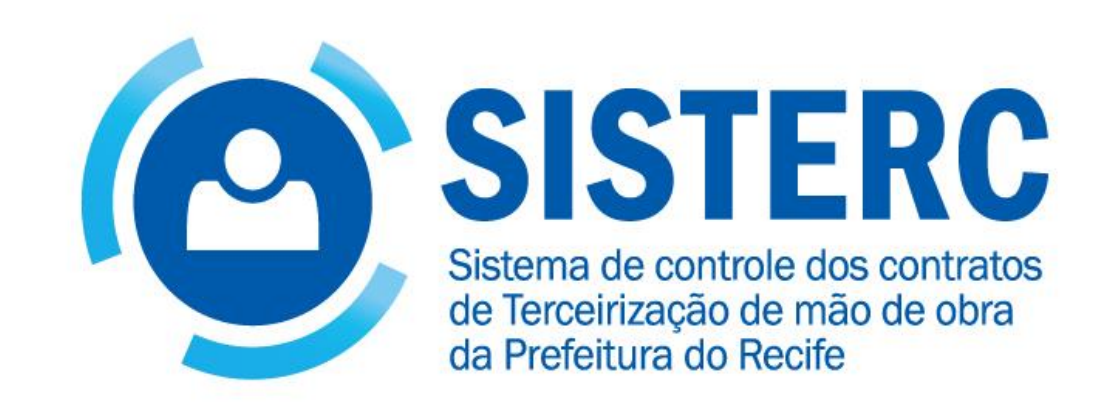

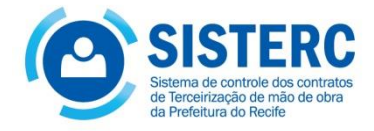

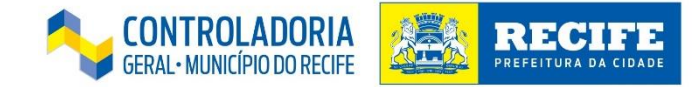

### PLANO DE ATIVIDADES

## Exposição:

- Apresentação do Sistema
- Gerenciar os contratos terceirizados

### 🖴 Prática

- Incluir cada gestor no sistema
- Conferir todos os contratos no sistema
- Atividades no Sistema

### IMPORTANTE

O curso consistirá numa exposição dialogada, com estudos de caso prático no sistema, seguidos das dúvidas e perguntas inerentes.

Ao final do curso, por meio do sistema, todos os alunos vão incluir um funcionário, gerenciar suas faltas e modificar valores faturados.

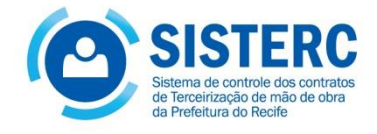

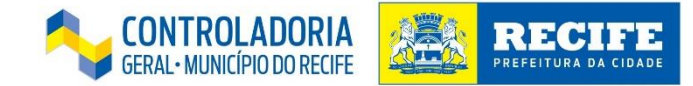

### Sistema de Controle dos Contratos de Terceirização (SisTerc)

O que é?

É o sistema desenvolvido pela Controladoria Geral do Município para que as Unidades Gestoras da Prefeitura cadastrem as **informações referentes aos contratos de mão de obra terceirizada**, incluindo os dados dos funcionários, cargos, lotações, valores, substituições e afastamentos.

A Controladoria Geral do Município, a partir deste sistema de terceirizados, terá em mãos informações preciosas quanto aos contratos de terceirizados das mais diversas unidades. Com esses dados será possível ainda realizar ações de controle dos gastos públicos e racionalização da despesa e ainda operacionalizar com mais eficiência a gestão de todos os contratos de terceirização de mão de obra.

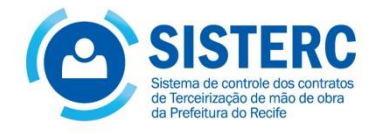

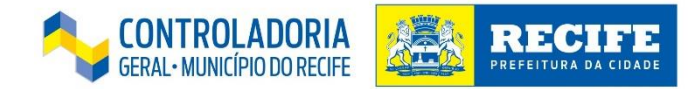

### OBJETIVO

O objetivo da ferramenta é o de fornecer dados para melhoria dos mecanismos de controle e aprimoramento da gestão na área de mão de obra terceirizada da Prefeitura do Recife, refletindo nos fluxos financeiros de pagamento por essa mão de obra.

### FINALIDADES

- Proporcionar uma melhor gestão dos contratos de terceirização de mão de obra.
- Viabilizar um melhor controle do quadro de terceirizados da prefeitura do recife.
- Controlar com maior precisão os pagamentos da unidade gestora, <u>tendo</u>:
  - Dados atualizados dos gestores, dos contratos, dos postos de trabalho, do valor de cada posto, dos ocupantes de cada posto, etc
- Atestar a situação do quadro de terceirizados (relatórios, pré-atesto e atesto geral)

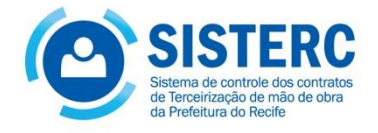

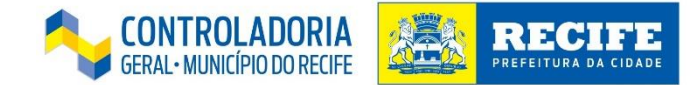

## ACESSO AO SISTEMA

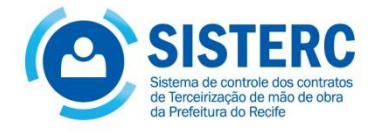

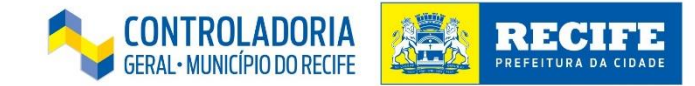

### 1 - O acesso deverá ser realizado pelo link: http://192.168.214.24/

| ← → C 192.168.214.202:8000/login |                    |                              | \$ |
|----------------------------------|--------------------|------------------------------|----|
| HOME LOGIN                       |                    |                              |    |
|                                  | GATI -             | DB_TERC_TESTE                |    |
|                                  | Login              |                              |    |
|                                  | Endereço de e-Mail | robson.souza@recife.pe.gov.b |    |
|                                  | Senha              | •••••                        |    |
|                                  |                    | 🗌 Lembrar senha              |    |
|                                  |                    | ⇔DLogin                      |    |
|                                  |                    | Esqueceu sua senha?          |    |
|                                  |                    |                              |    |

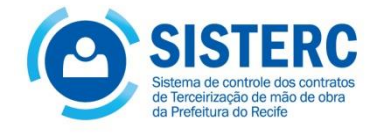

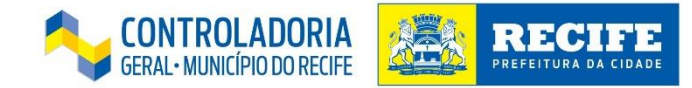

### 1.1 Após a realização do login, entraremos na área de trabalho do sistema;

| ← → C 192.168.214.202:8000          |                                                                                                    | ¶☆ Ξ |
|-------------------------------------|----------------------------------------------------------------------------------------------------|------|
| HOME TERCEIRIZADOS 🕤 ROBSON SOUZA 🕤 |                                                                                                    |      |
|                                     | GATI - DB_TERC_TESTE<br>SCCT<br>Sistema de Controle de Contratos de Terceirização                                                                             |      |
|                                     | Bem vindo(a), Robson Souza!<br>Desenvolvido pela Controladoria Geral do Município do Recife - CGM/PCR<br>Gerência de Apoio em Tecnologia da Informação - GATI |      |

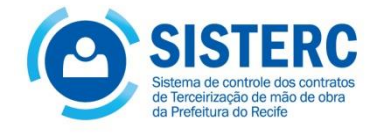

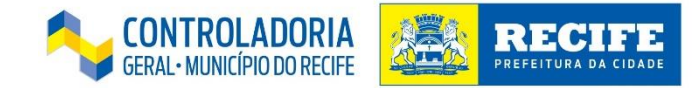

1.2 Para acessarmos os contratos cadastrados, deveremos posicionar o mouse sobre o menu "**Terceirizados**" e clicar no botão "**Contrato**";

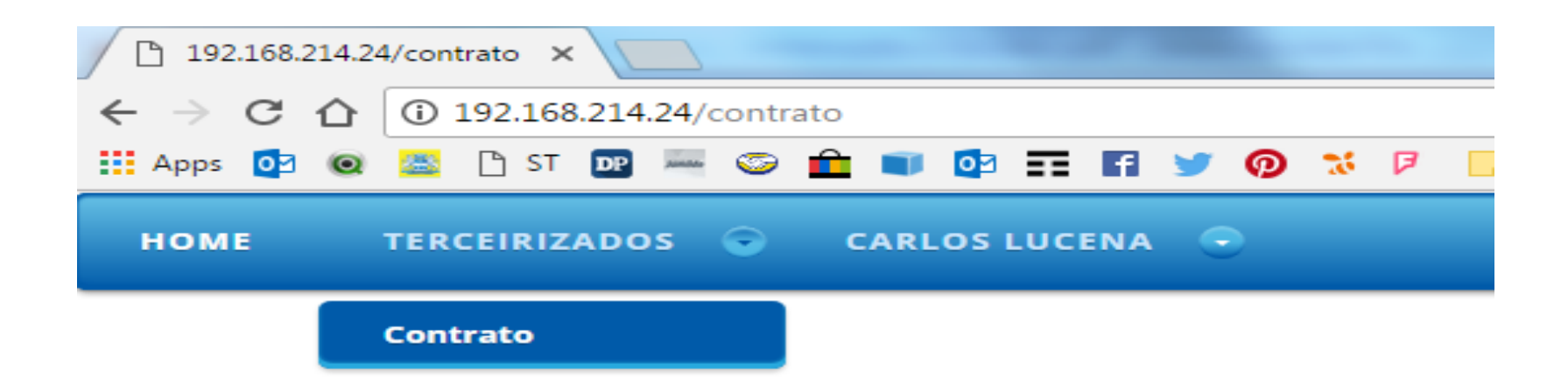

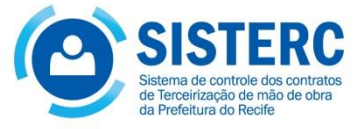

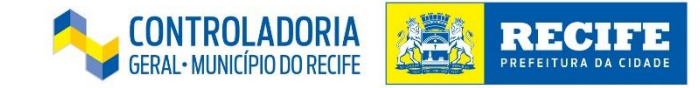

# 1.3 Após clicar em "**Contrato",** deverá ser utilizado um dos seguintes critérios para a busca: "Número", "Ano" ou "Vigência" do contrato. Além disso, é possível visualizar todos os contratos clicando no botão buscar;

### Contrato

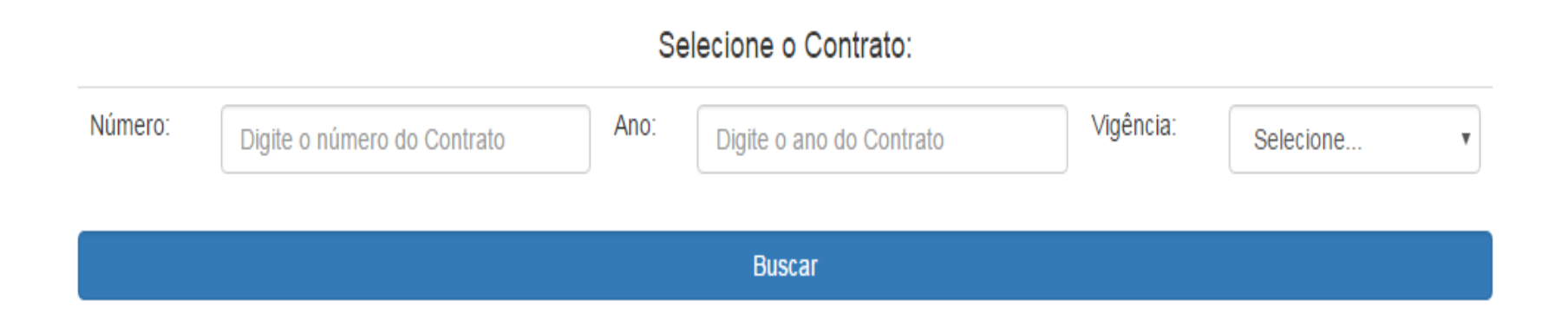

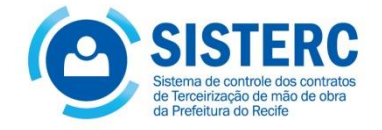

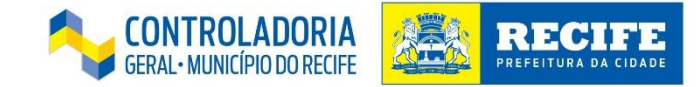

## 1.4 Após a utilização de um dos critérios (para demonstração, foi utilizado o botão "**Buscar**"), a seguinte tela será visualizada:

| Selecione o Contrato:     |                 |                   |            |                 |                        |     |                        |       |  |
|---------------------------|-----------------|-------------------|------------|-----------------|------------------------|-----|------------------------|-------|--|
| Número:                   | Digite o número | do Contrato       | Ano:       | Digite o ano do | Contrato               | ia: | Selecione              |       |  |
|                           | Buscar          |                   |            |                 |                        |     |                        |       |  |
| Núm/Ano -                 | UG - Vigência   | Último<br>aditivo | Contratado |                 | Ações                  |     |                        |       |  |
| 340101 / 201<br>[Vigente] | 17 - SEMOC      |                   | RPL        | Detalhes        | Gerenciar funcionários | G   | erenciar Cargos - Salá | irios |  |
| 133 / 2016 -              | SEMOC [Vigente] |                   | TOPSERVICE | Detalhes        | Gerenciar funcionários | G   | erenciar Cargos - Salá | irios |  |
| 218 / 2016 -              | SEMOC [Vigente] |                   | RPL        | Detalhes        | Gerenciar funcionários | G   | erenciar Cargos - Salá | irios |  |
| 055 / 2015 -              | SEMOC [Vigente] |                   | RPL        | Detalhes        | Gerenciar funcionários | G   | erenciar Cargos - Salá | rios  |  |
| 132 / 2015 -              | SEMOC [Vigente] |                   | ADSERV     | Detalhes        | Gerenciar funcionários | G   | erenciar Cargos - Salá | rios  |  |
| 169 / 2013 -              | SEMOC [Vigente] |                   | RPL        | Detalhes        | Gerenciar funcionários | G   | erenciar Cargos - Salá | irios |  |
| 351 / 2013 -              | SEMOC [Vigente] |                   | TOPSERVICE | Detalhes        | Gerenciar funcionários | G   | erenciar Cargos - Salá | rios  |  |

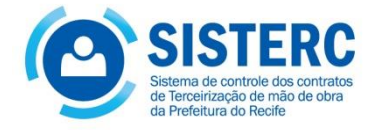

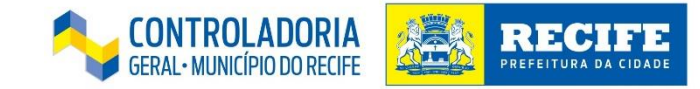

1.5 O botão "**Detalhes**", que localiza-se ao lado do nome da empresa contratada, fornecerá informações pormenorizadas do contrato, tais como: Número/ano, Unidade Gestora, Fornecedor, Licitação, Objeto, Termo inicial/final e Valor Global;

### Detalhes do Contrato

| Número/Ano:               | 340101 / 2017 [Vigente]  | Unidade Gestora:    | SEMOC - SECRETARIA DE MOBILIDADE E CONTROLE URBANO |
|---------------------------|--------------------------|---------------------|----------------------------------------------------|
| Fornecedor:               | RPL                      | Licitação/Comissão: | 999 / 2017 - ADMIN_TEMP                            |
| Objeto do contrato:       | Mão de obra terceirizada |                     |                                                    |
| Termo Inicial:            | 01/03/2017               | Termo Final:        | 28/02/2018                                         |
| Observação:               | [não preenchida]         |                     |                                                    |
| Valor global do contrato: | R\$ 0,00                 |                     |                                                    |

Voltar

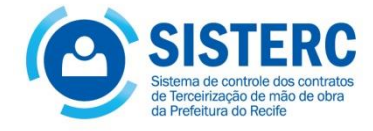

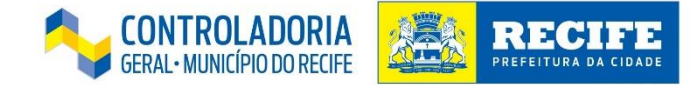

## **Gerenciar Valores-funções**

1.6 Na tela inicial do sistema, após a realização da busca do contrato, através do botão **"Gerenciar Valores - Funções"**, é possível cadastrar/alterar os valores das funções em virtude de repactuações, reajustes, negociações, etc;

| ← ⇒ C | 192.168.214.202 | 8000/0 | contrato/search? | 'num_contra                              | to=&ano_co        | ontrato=&vigent  | te=      |            |                      |           |                       |
|-------|-----------------|--------|------------------|------------------------------------------|-------------------|------------------|----------|------------|----------------------|-----------|-----------------------|
| номе  | TERCEIRIZADOS   | •      | ROBSON SOU       | za 💿                                     |                   |                  |          |            |                      |           |                       |
|       |                 |        |                  |                                          |                   | G                | ATI - D  | B_1<br>Cor | TERC_TESTE           |           |                       |
|       |                 |        |                  |                                          |                   |                  | Selec    | cione      | e o Contrato:        |           |                       |
|       |                 |        |                  | Número:                                  | Digite o núr      | nero do Contratc | Ano:     | Digit      | te o ano do Contrato | Vigência: | Selecione •           |
|       |                 |        |                  |                                          |                   |                  |          | В          | uscar                |           |                       |
|       |                 |        |                  | Núm/Ano -<br>UG -<br>Vigência            | Último<br>aditivo | Contratado       |          |            | Ações                |           |                       |
|       |                 |        |                  | 340101 /<br>2017 -<br>SEMOC<br>[Vigente] |                   | RPL              | Detalhes | ;          | Gerenciar contrato   | Gerenc    | iar Valores - Funções |
|       |                 |        |                  | 133 / 2016 -<br>SEMOC<br>[Vigente]       |                   | TOPSERVICE       | Detalhes | 5          | Gerenciar contrato   | Gerenc    | iar Valores - Funções |
|       |                 |        |                  | 218 / 2016 -<br>SEMOC<br>[Vigente]       |                   | RPL              | Detalhes | ;          | Gerenciar contrato   | Gerenc    | iar Valores - Funções |
|       |                 |        |                  | 055 / 2015 -<br>SEMOC<br>[Vigente]       |                   | RPL              | Detalhes | ;          | Gerenciar contrato   | Gerenc    | ar Valores - Funções  |

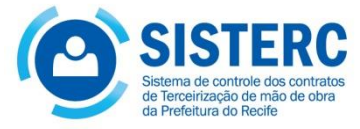

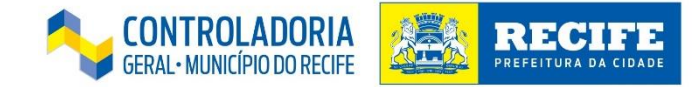

## 1.7 Ao clicar em "Gerenciar Valores - Funções", abrirá a seguinte tela para a escolha do(s) cargo(s) que terá(ão) as informações alteradas;

| ← → C | ← → C 🗋 192.168.214.202:8000/contratocargovalor/lista/24 |  |  |  |  |  |  |  |  |
|-------|----------------------------------------------------------|--|--|--|--|--|--|--|--|
| HOME  | TERCEIRIZADOS 📀 ROBSON SOUZA 🕤                           |  |  |  |  |  |  |  |  |
|       | GATI - DB_TERC_TESTE                                     |  |  |  |  |  |  |  |  |

### Contrato 055 / 2015 - SEMOC [Vigente]

| Cargo                                             | Último ano base     | Cadastrar valor/ano |
|---------------------------------------------------|---------------------|---------------------|
| MOTORISTA CAT. C - 12x36h Diurno - 180 horas/mês  | 2015 - R\$ 3.643,86 | Cadastrar           |
| MOTORISTA CAT. C - 12x36h Noturno - 180 horas/mês | 2015 - R\$ 4.031,72 | Cadastrar           |
| Vol                                               | tar                 |                     |

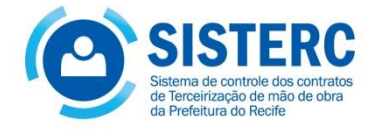

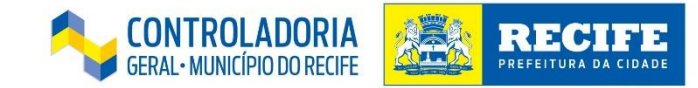

1.8 Depois de clicar em "Cadastrar", será aberta uma tela em que será possível cadastrar: o ano base, a data de referência e o valor do cargo.

| ← → C | 192.168.214.202:8000 | /contratocargovalor/2 | 24/11              |                                                                    |                                                          | <b>=</b> [ک |
|-------|----------------------|-----------------------|--------------------|--------------------------------------------------------------------|----------------------------------------------------------|-------------|
| номе  | TERCEIRIZADOS 💿      | ROBSON SOUZA          | •                  |                                                                    |                                                          |             |
|       |                      |                       | Contrato           | GATI - DB_TER<br>055 / 2015 - SEMOC [Vig<br>CAT. C - 12x36h Diurno | C_TESTE<br>gente] - Cargo MOTORISTA<br>9 - 180 horas/mês |             |
|       |                      |                       | Ano base           | Data de referência                                                 | Valor                                                    |             |
|       |                      |                       | 2015               | 01/01/2015                                                         | R\$ 3.643,86                                             |             |
|       |                      |                       |                    |                                                                    |                                                          |             |
|       |                      |                       |                    | Cadastrar Va                                                       | lor/Ano                                                  |             |
|       |                      |                       | Ano base:          |                                                                    |                                                          |             |
|       |                      |                       |                    |                                                                    |                                                          |             |
|       |                      |                       | Data de referência | 1:                                                                 |                                                          |             |
|       |                      |                       | Valor do cargo:    |                                                                    |                                                          |             |
|       |                      |                       |                    |                                                                    |                                                          |             |
|       |                      |                       | Voltar             | Cada                                                               | Istrar                                                   |             |
|       |                      |                       |                    |                                                                    |                                                          |             |

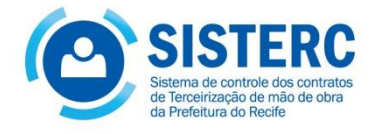

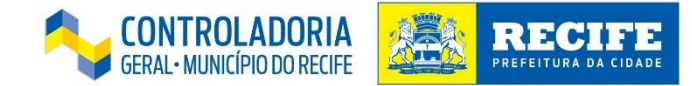

## GERENCIAMENTO DO CONTRATO

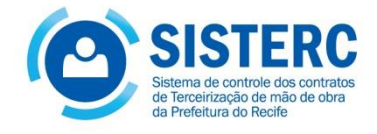

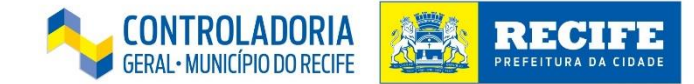

## **Gerenciar Funcionários**

2 – O gerenciamento do contrato será realizado através da guia "Gerenciar Contrato";

| ← → C □ 192.168.214.202:8000/contrato/search?num_contr | ato=&ano_c          | ontrato=&vigent  | te=                                                     | ☆ =                                   |
|--------------------------------------------------------|---------------------|------------------|---------------------------------------------------------|---------------------------------------|
|                                                        |                     | G                | ATI - DB_TERC_TESTE<br>Contrato                         | · · · · · · · · · · · · · · · · · · · |
|                                                        |                     |                  | Selecione o Contrato:                                   |                                       |
| Número:                                                | Digite o núi        | mero do Contratc | Ano: Digite o ano do Contrato Vigência: Selecione •     |                                       |
|                                                        |                     |                  | Buscar                                                  |                                       |
| Núm/Ano<br>UG -<br>Vigência                            | - Último<br>aditivo | Contratado       | Ações                                                   |                                       |
| 340101 /<br>2017 -<br>SEMOC<br>[Vigente]               |                     | RPL              | Detalhes Gerenciar contrato Gerenciar Valores - Funções |                                       |
| 133 / 2016<br>SEMOC<br>[Vigente]                       |                     | TOPSERVICE       | Detalhes Gerenciar contrato Gerenciar Valores - Funções |                                       |
| 218 / 2016<br>SEMOC<br>[Vigente]                       |                     | RPL              | Detalhes Gerenciar contrato Gerenciar Valores - Funções |                                       |
| 055 / 2015<br>SEMOC<br>[Vigente]                       |                     | RPL              | Detalhes Gerenciar contrato Gerenciar Valores - Funções |                                       |
| 132 / 2015<br>SEMOC                                    |                     | ADSERV           | Detalhes Gerenciar contrato Gerenciar Valores - Funções |                                       |

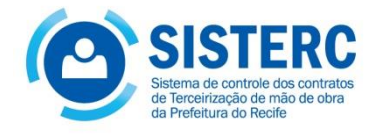

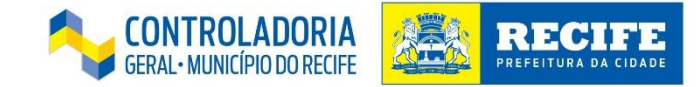

# 2.1 Ao clicarmos no botão "Gerenciar contrato", visualizaremos uma tela com as opções para gerenciar funcionários, gerar relatório de pré-atesto e gerar atesto.

| ← → C | 192.168.214.202 | :8000/funcionario/seleciona | mesano/24    |               |                                                 |                                                 |                      |              | :<br>ک |
|-------|-----------------|-----------------------------|--------------|---------------|-------------------------------------------------|-------------------------------------------------|----------------------|--------------|--------|
| номе  | TERCEIRIZADOS   | ROBSON SOUZA                | •            |               |                                                 |                                                 |                      |              |        |
|       |                 |                             |              | Contrate      | GATI - DB_TE<br>o 055 / 2015 ·<br>ecionar mês c | RC_TESTE<br>· SEMOC [Vigente]<br>le competência |                      |              |        |
|       | Mês/Ano         | Custo Funcionários          | Valor ajuste |               |                                                 | Custo total                                     |                      |              |        |
|       | 05/2017         | R\$ 45.360,08               | R\$ 0,00     | Alterar valor | R\$ 45.360,08                                   | Gerenciar funcionários                          | Relatório pré-atesto | Gerar atesto |        |
|       |                 |                             |              |               | Volta                                           | ır                                              |                      |              |        |

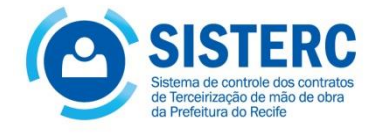

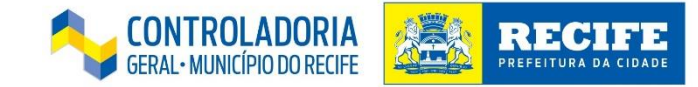

# 2.2 Na opção "Gerenciar funcionários", poderemos realizar a gestão do quadro de terceirizados: acréscimos, reduções, realocações, afastamentos e substituições;

| ← → C | 192.168.214.202:8000/1 | 192.168.214.202:8000/funcionario/listafuncionariosug/24/2017/5 |                 |                                                  |               |              |  |  |  |  |
|-------|------------------------|----------------------------------------------------------------|-----------------|--------------------------------------------------|---------------|--------------|--|--|--|--|
| номе  | TERCEIRIZADOS 🕞        | ROBSON SOUZA 💿                                                 |                 |                                                  |               |              |  |  |  |  |
|       |                        | C                                                              | Coronaiar funci | GATI - DB_TERC_TESTE                             | • [Vigopto]   |              |  |  |  |  |
|       |                        | Ċ                                                              |                 | onanos - Contrato 0557 2015 - SEMOC              | , [vigenie]   |              |  |  |  |  |
|       |                        |                                                                |                 | Mês: 05/2017                                     |               |              |  |  |  |  |
|       | Voltar                 |                                                                |                 | Alocar novo funcionário                          |               |              |  |  |  |  |
|       | CPF                    | Nome                                                           | Lotação         | Função                                           | Gerenciar Fur | icionário    |  |  |  |  |
|       | 03905451476            | Ademar Urbano                                                  | GGCI            | MOTORISTA CAT. C - 12x36h Diurno - 180 horas/mês | Gerenciamento | Substituição |  |  |  |  |
|       | 05171673446            | Anderson de Mendonç                                            | a GGCI          | MOTORISTA CAT. C - 12x36h Diurno - 180 horas/mês | Gerenciamento | Substituição |  |  |  |  |
|       | 07950126400            | Eduardo Albertino                                              | GGCI            | MOTORISTA CAT. C - 12x36h Diurno - 180 horas/mês | Gerenciamento | Substituição |  |  |  |  |
|       | 03025287411            | Jailson Belo de Lima                                           | GGCI            | MOTORISTA CAT. C - 12x36h Diurno - 180 horas/mês | Gerenciamento | Substituição |  |  |  |  |
|       | 34265821472            | Kleiton Miguel                                                 | DOP             | MOTORISTA CAT. C - 12x36h Diurno - 180 horas/mês | Gerenciamento | Substituição |  |  |  |  |
|       | 97405299415            | Mauricio Alves Galdino                                         | DOP             | MOTORISTA CAT. C - 12x36h Diurno - 180 horas/mês | Gerenciamento | Substituição |  |  |  |  |
|       | 04593078431            | Rafael Jose Gomes                                              | GGCI            | MOTORISTA CAT. C - 12x36h Diurno - 180 horas/mês | Gerenciamento | Substituição |  |  |  |  |
|       | 04312029407            | Sidney Barbosa                                                 | DOP             | MOTORISTA CAT. C - 12x36h Diurno - 180 horas/mês | Gerenciamento | Substituição |  |  |  |  |

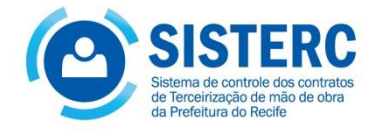

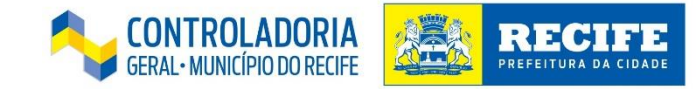

2.3 Para adicionarmos um novo funcionário, selecionaremos o botão "Alocar novo funcionário". Na tela que será aberta, deveremos inserir o número do CPF, nome completo, lotação, função e data de alocação. Logo após, devemos clicar no botão "Incluir" para finalizar o cadastro;

| € ⇒ C | 192.168.214.202:8 | 3000/funcionario/lista | funcionariosug   | /24/2017/5 |         |                                   |            |               |               |          | 公<br>公    |  |
|-------|-------------------|------------------------|------------------|------------|---------|-----------------------------------|------------|---------------|---------------|----------|-----------|--|
| номе  | TERCEIRIZADOS     | Alocação de funci      | onário           |            |         |                                   |            |               |               | ×        |           |  |
|       |                   |                        |                  |            | Aloc    | car novo funcionário no Contrato  |            |               |               |          |           |  |
|       |                   | CPF                    | Nome<br>Completo | Lotação    |         | Função                            |            | Data alocação |               |          |           |  |
|       | -                 | 06905949418            | ROBSON<br>CLAY   | GGAF-ADM   |         | MOTORISTA CAT. C - 12x36h         | Diurno - 🔻 | 02/05/2017    | Incluir       | Cancelar |           |  |
|       | Voltar            |                        |                  |            |         |                                   |            |               |               |          |           |  |
|       | CPF               |                        |                  |            |         |                                   |            |               |               | Fechar   |           |  |
|       | 039054514         | 76 Ademar Urbar        | 10               | GGCI       | MOTORIS | TA CAT. C - 12x36h Diurno - 180 h | oras/mês   |               | Gerenciamento | Subs     | stituição |  |
|       | 0517167344        | 46 Anderson de I       | Mendonça         | GGCI       | MOTORIS | TA CAT. C - 12x36h Diurno - 180 h | oras/mês   |               | Gerenciamento | Subs     | stituição |  |
|       | 0795012640        | 00 Eduardo Alber       | tino             | GGCI       | MOTORIS | TA CAT. C - 12x36h Diurno - 180 h | oras/mês   |               | Gerenciamento | Subs     | stituição |  |
|       | 030252874         | 11 Jailson Belo de     | e Lima           | GGCI       | MOTORIS | TA CAT. C - 12x36h Diurno - 180 h | oras/mês   |               | Gerenciamento | Subs     | stituição |  |
|       | 3426582147        | 72 Kleiton Miguel      |                  | DOP        | MOTORIS | TA CAT. C - 12x36h Diurno - 180 h | oras/mês   |               | Gerenciamento | Subs     | stituição |  |
|       | 974052994         | 15 Mauricio Alves      | Galdino          | DOP        | MOTORIS | TA CAT. C - 12x36h Diurno - 180 h | oras/mês   |               | Gerenciamento | Subs     | stituição |  |
|       | 0459307843        | 31 Rafael Jose G       | omes             | GGCI       | MOTORIS | TA CAT. C - 12x36h Diurno - 180 h | oras/mês   |               | Gerenciamento | Subs     | stituição |  |
|       | 0431202940        | 07 Sidney Barbos       | a                | DOP        | MOTORIS | TA CAT. C - 12x36h Diurno - 180 h | oras/mês   |               | Gerenciamento | Subs     | stituição |  |

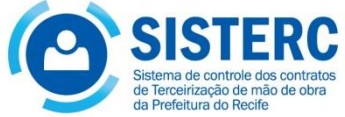

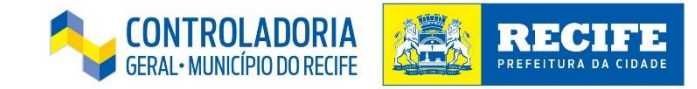

2.4 Voltando para a tela de gerenciamento dos funcionários, clicaremos em "Gerenciamento". Na guia que será aberta, poderemos incluir informações sobre: afastamentos do funcionário, faltas no mês, alteração de lotação e devolução;

| ← → C | 192.168.214.202: | 2:8000/funcionario/listafuncionariosug/24/2017/5                                | <u>አ</u> |
|-------|------------------|---------------------------------------------------------------------------------|----------|
|       |                  | Mies: 05/2017                                                                   |          |
|       | Voltar           | Gerenciar funcionário - Mês: 05/2017 X<br>CPF: 06905949418<br>Nome: ROBSON CLAY |          |
|       |                  |                                                                                 |          |
|       | 039054514        | a Afastamentos sutuiçã                                                          | ão       |
|       | 051716734        | Incluir Afastamento<br>Data Motivo Qtd. dias Data retorno                       | ão       |
|       | 079501264        | DD/MM/AAA/ Selecion T Incluir                                                   | ão       |
|       | 030252874        | Data afastamento Motivo Data fim afastamento                                    | āo       |
|       | 342658214        | a                                                                               | ão       |
|       | 974052994        | ustituiçã                                                                       | ão       |
|       | 045930784        | Faltas no mês Com substituto: 0 Atualizar qtd. faltas                           | ăo       |
|       | 043120294        | a stituiçã                                                                      | ão       |

| SISTERC<br>Sistema de controle dos contratos<br>de Terceirização de mão de obra |                         | CONTROLADORIA<br>GERAL• MUNICÍPIO DO RECIFE |  |
|---------------------------------------------------------------------------------|-------------------------|---------------------------------------------|--|
| da Prefeitura do Recife<br>079501264<br>030252874                               | Lotações                | pstituição                                  |  |
| 342658214 Alterar<br>Lotaçã<br>974052994 code                                   | r Lotação<br>ão Data    | pstituição                                  |  |
| 045930784 Lotaçã<br>GGAF-                                                       | ão Data   - 02/05/2017  | settuição                                   |  |
| 043120294<br>834900784                                                          | Devolução               | pstituição<br>                              |  |
| 032144394<br>Data de<br>408061034                                               | tevolução 30 dias aviso | pstituição                                  |  |
| 069059494                                                                       |                         | Fechar                                      |  |

Observações:

1 - Quando incluir afastamentos, lembrar de informar no item "Faltas no mês" o número de dias sem substituto;

2 – No caso de devolução, informar se houve aviso com antecedência de 30 dias;

3 – Os afastamentos sem substituto aparecerão como glosas no Relatório de Atesto.

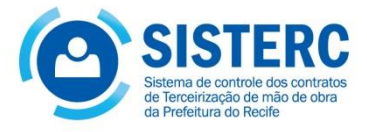

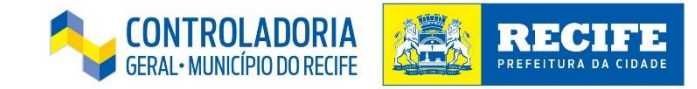

2.5 Para realizar a substituição de um funcionário, voltaremos novamente para a tela de gerenciamento dos funcionários. Após a escolha da pessoa a ser substituída, clicaremos no botão **"Substituição"**. Desse modo, abrirá uma guia para a substituição de um funcionário por outro, sendo necessário informar se houve antecedência de 30 dias no aviso de devolução, além de cadastrar os dados do funcionário substituto;

| $\leftrightarrow \Rightarrow  {\tt C}$ | 192.168.214.202:8 | 3000/funcionario/lista                 | funcionariosug/24/20 | )17/5     |                            |                       |               |               |         |            |  | ☆ = |
|----------------------------------------|-------------------|----------------------------------------|----------------------|-----------|----------------------------|-----------------------|---------------|---------------|---------|------------|--|-----|
| Mes: 05/2017                           |                   |                                        |                      |           |                            |                       |               |               |         |            |  |     |
|                                        | Volta             | Volta Substituição de funcionário      |                      |           |                            |                       |               |               |         |            |  |     |
|                                        | CPF               |                                        |                      | rio       |                            |                       |               |               |         |            |  |     |
|                                        | 039054514         | 039054514 Antecedência aviso devolução |                      |           |                            |                       |               |               |         |            |  |     |
|                                        | 051716734         | Selecione                              |                      |           |                            |                       |               |               | ۲       | ostituição |  |     |
|                                        | 079501264         |                                        |                      | Dao       | dos do funcionário substit | ıto                   |               |               |         | ostituição |  |     |
|                                        | 030252874         | CPF                                    | Nome Completo        | Lotação   | Função                     |                       | Data alocação |               |         | ostituição |  |     |
|                                        | 342658214         | 05694030494                            |                      | Selecione | ▼ Selecione                | ۲                     | DD/MM/AAAA    | Incluir       | ancelar | ostituição |  |     |
|                                        | 974052994         |                                        |                      |           |                            |                       |               |               | Feeber  | ostituição |  |     |
|                                        | 045930784         |                                        |                      |           |                            |                       |               |               | rechar  | ostituição |  |     |
|                                        | 0431202940        | 07 Sidney Barbosa                      | DOP                  |           | MOTORISTA CAT. C - 12x     | )6h Diurno - 180 hora | as/mês        | Gerenciamento | Su      | bstituição |  |     |

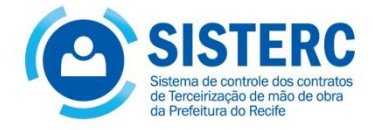

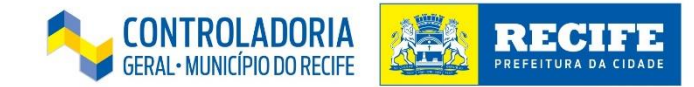

Ξ

## **Relatório de Pré-atesto**

3.1 Retornando para a tela de gerenciamento do contrato, na opção "**Relatório pré-atesto",** o sistema permitirá a pré-visualização e/ou impressão do relatório de atesto.

| ⊢⇒ C | 192.168.214.202 | 2:8000/funcionario/sel | ecionamesano/24 |                                              |                                  |                     |                        |                      |              | \$ |
|------|-----------------|------------------------|-----------------|----------------------------------------------|----------------------------------|---------------------|------------------------|----------------------|--------------|----|
| HOME | TERCEIRIZADOS   | s 🕤 ROBSON SO          | UZA 🕤           |                                              |                                  |                     |                        |                      |              |    |
|      |                 |                        |                 | GATI - D<br>Contrato 055 / 2<br>Selecionar n | B_TERC_<br>015 - SE<br>nês de ci | _TESTE<br>EMOC [Vię | gente]<br>ia           |                      |              |    |
|      | Mês/Ano         | Custo Funcionários     | Valor ajuste    | Custo total                                  |                                  |                     |                        |                      |              |    |
|      | 05/2017         | R\$ 47.710,95          | - R\$ 0,00      | Confirmar                                    | Cancelar                         | R\$ 47.710,95       | Gerenciar funcionários | Relatório pré-atesto | Gerar atesto |    |
|      |                 |                        |                 |                                              | Voltar                           |                     |                        |                      |              |    |

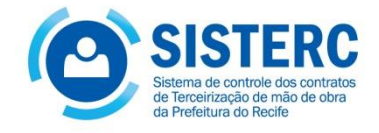

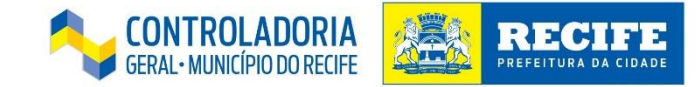

# 3.2 Ao clicar no botão "**Relatório pré-atesto**", será necessário escolher a forma de apresentação do relatório: "Por Contrato" ou "Por Lotação".

| ⊢ → C | 192.168.214.202:8 | 000/funcionario/seleciona | imesano/24   |                 |                                             |                                                  |                      |              | ~~~~~~~~~~~~~~~~~~~~~~~~~~~~~~~~~~~~~~~ |
|-------|-------------------|---------------------------|--------------|-----------------|---------------------------------------------|--------------------------------------------------|----------------------|--------------|-----------------------------------------|
| HOME  | TERCEIRIZADOS     | ROBSON SOUZA              | 0            |                 |                                             |                                                  |                      |              |                                         |
|       |                   |                           |              | Contrat<br>Sele | GATI - DB_TI<br>o 055 / 2015<br>ecionar mês | ERC_TESTE<br>- SEMOC [Vigente]<br>de competência |                      |              |                                         |
|       | Mês/Ano           | Custo Funcionários        | Valor ajuste |                 |                                             | Custo total                                      |                      |              |                                         |
|       | 05/2017           | R\$ 47.710,95             | R\$ 0,00     | Alterar valor   | R\$ 47.710,95                               | Gerenciar funcionários                           | Relatório pré-atesto | Gerar atesto |                                         |
|       |                   |                           |              |                 |                                             |                                                  | Por Contrato         |              |                                         |
|       |                   |                           |              |                 | Vol                                         | tar                                              | Por Lotação          |              |                                         |
|       |                   |                           |              |                 |                                             |                                                  |                      |              |                                         |

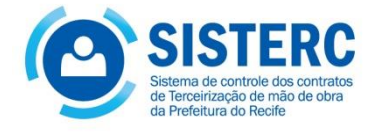

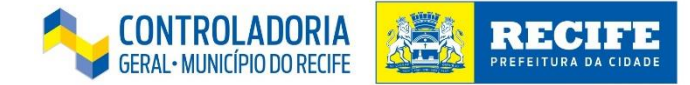

### 3.3 Relatório de pré-atesto por função

| RELATORIO EXECUÇAO DO SERVIÇO<br>POR CONTRATO     |            |                               |  |  |  |  |  |  |  |  |
|---------------------------------------------------|------------|-------------------------------|--|--|--|--|--|--|--|--|
| SEMOC                                             |            |                               |  |  |  |  |  |  |  |  |
| MÊS DE COMPETÊNCIA:                               |            | 05/2017                       |  |  |  |  |  |  |  |  |
| DADOS DO CONTRATO:                                | DADOS DO 0 | GESTOR:                       |  |  |  |  |  |  |  |  |
| Nº CONTRATO/ANO: 055 / 2015 - SEMOC [Vigent       | e] NOME:   | Robson Souza                  |  |  |  |  |  |  |  |  |
| VIGENCIA:                                         | FONE:      |                               |  |  |  |  |  |  |  |  |
| TERMO ADITIVO ATUAL:                              | E-MAIL:    | robson.souza@recife.pe.gov.br |  |  |  |  |  |  |  |  |
| EMPRESA CONTRATADA: RPL                           |            |                               |  |  |  |  |  |  |  |  |
| FUNDAMENTAÇÃO LEGAL:<br>Lei nº 8.666/93, Art. 67. | DATA:      | 16/08/2017                    |  |  |  |  |  |  |  |  |

### QUADRO ANALÍTICO POR LOTAÇÃO

|                        |             | LOTAÇÃO: GGCI               |                  |                  |
|------------------------|-------------|-----------------------------|------------------|------------------|
| NOME                   | CPF         | FUNÇÃO                      | FALTAS C/ SUBST. | FALTAS S/ SUBST. |
| Ademar Urbano          | 03905451476 | MOTORISTA CAT. C - 12x36h D | 0                | 0                |
| Anderson de Mendonça   | 05171673446 | MOTORISTA CAT. C - 12x36h D | 0                | 0                |
| Eduardo Albertino      | 07950125400 | MOTORISTA CAT. C - 12x36h D | 0                | 0                |
| Eronilson Bezerra      | 03832116460 | MOTORISTA CAT. C - 12x36h D | 0                | 0                |
| Jailson Belo de Lima   | 03025287411 | MOTORISTA CAT. C - 12x36h D | 0                | 0                |
| Rafael Jose Gomes      | 04593078431 | MOTORISTA CAT. C - 12x36h D | 0                | 0                |
| Almir Simao            | 83490078420 | MOTORISTA CAT. C - 12x36h N | 0                | 0                |
| Jorge Eduardo          | 03214439421 | MOTORISTA CAT. C - 12x36h N | 0                | 0                |
|                        |             | LOTAÇÃO: DOP                |                  |                  |
| NOME                   | CPF         | FUNÇÃO                      | FALTAS C/ SUBST. | FALTAS S/ SUBST. |
| Kleiton Miguel         | 34265821472 | MOTORISTA CAT. C - 12x36h D | 0                | 0                |
| Mauricio Alves Galdino | 97405299415 | MOTORISTA CAT. C - 12x36h D | 0                | 0                |
| Sidney Barbosa         | 04312029407 | MOTORISTA CAT. C - 12x36h D | 0                | 0                |
| Osiris Falcao          | 40806103434 | MOTORISTA CAT. C - 12x36h N | 0                | 0                |
|                        | LOTAG       | ÇÃO: GGAF-ADMINISTRATIV     | 0                |                  |
| NOME                   | CPF         | FUNÇÃO                      | FALTAS C/ SUBST. | FALTAS S/ SUBST. |
| TESTE TESTE TESTE      | 31225379237 | MOTORISTA CAT. C - 12x36h D | 0                | 0                |
|                        |             |                             |                  | -                |

#### RESUMO - TOTAL POR FUNÇÃO

| FUNÇÃO/POSTO                      | TOTAL |
|-----------------------------------|-------|
| MOTORISTA CAT. C - 12x36h Diurno  | 10    |
| MOTORISTA CAT. C - 12x36h Noturno | 3     |

Recife,

Assinatura e carimbo:

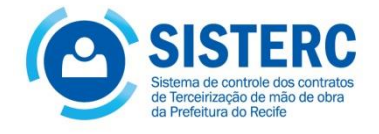

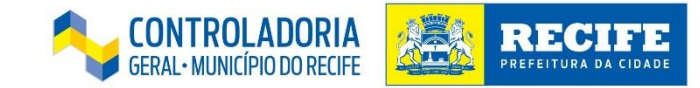

3.4 Relatório de pré-atesto por lotação – O sistema gerará um arquivo "zipado", separando as planilhas por lotação. O relatório segue o mesmo modelo daquele apresentado no slide anterior.

| ← → C | 192.168.214.           | 2 <b>02</b> :80 | 00/funciona             | rio/selecio                                      | namesar                                                                                                    | no/24                                                                        |                                                                                                    |        |       |                                                                                      |                                                                                                    |                                    |                           |                                      |    |              | ☆ |
|-------|------------------------|-----------------|-------------------------|--------------------------------------------------|----------------------------------------------------------------------------------------------------|------------------------------------------------------------------------------|----------------------------------------------------------------------------------------------------|--------|-------|--------------------------------------------------------------------------------------|----------------------------------------------------------------------------------------------------|------------------------------------|---------------------------|--------------------------------------|----|--------------|---|
| HOME  | TERCEIRIZAD            | os              | • ROBS                  | ON SOUZA                                         | •                                                                                                    |                                                                              |                                                                                                    |        |       |                                                                                      |                                                                                                    |                                    |                           |                                      |    |              |   |
|       | <b>Mės/A</b><br>05/201 | <b>10</b><br>7  | Custo Fur<br>R\$ 47.710 | Adicionar<br>Adicionar<br>Arquivos<br>Compressar | Image: Constraint of the second second se | VinZip - pre_ate<br>Ferramentas<br>Descompactar<br>O W<br>e de<br>ativo.xlsx | esto_lotacoes (2).zip<br>Configurações<br>@ Opções de D<br>Descompactar<br>inZip é a mell<br>scompactar a | GATI - | DB_TE | C<br>zações<br>rrir<br>m -<br>alizar<br>do 1<br>do 1<br>2000<br>do 1<br>2000<br>do 1 | TESTE<br>Selecionar<br>Editando<br>Salba mais<br>Modificado em<br>17/08/2017 14:47<br>17/08/2017 14:47 | <b>3</b> 2.344<br>32.095<br>32.885 | Taxa<br>56%<br>53%<br>52% | Comp C<br>14.331<br>15.068<br>15.781 | to | Gerar atesto |   |

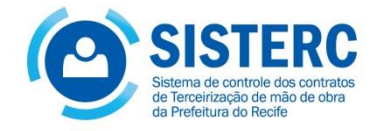

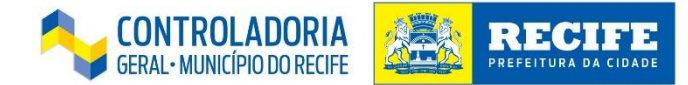

## **Gerar Atesto**

4.1 O botão " Gerar atesto" servirá para realizar o atesto da gestão do quadro de terceirizados (acréscimos, reduções, realocações, afastamentos e substituições). Após a geração do relatório, não será mais possível alterar ao informações referentes ao mês em análise;

| ← ⇒ C | 🖹 192. <mark>1</mark> 68.214.202:8 | 8000/funcionario/seleciona | mesano/24  |                                              |                                      |                                    |                      |              | ☆ = |
|-------|------------------------------------|----------------------------|------------|----------------------------------------------|--------------------------------------|------------------------------------|----------------------|--------------|-----|
| HOME  | TERCEIRIZADOS                      |                            | •          |                                              |                                      |                                    | _                    |              |     |
|       |                                    |                            | C          | onfirma atesto?                              |                                      |                                    | ×                    |              |     |
|       |                                    |                            | De         | eseja realmente gerar<br>ormações referentes | atesto? Após esta açi<br>a esse mês. | ăo, não será mais possível alterar |                      |              |     |
|       |                                    |                            |            |                                              |                                      | X Cancelar V Confirm               | ar                   |              |     |
|       | Mâc/Ano                            | Queto Eurojanárias         | Valoraius  | **                                           |                                      | Queto total                        |                      |              |     |
|       | Wes/Ano                            | Custo Funcionanos          | valor ajus |                                              |                                      |                                    |                      |              |     |
|       | 05/2017                            | R\$ 47.710,95              | R\$ 0,00   | Alterar valor                                | R\$ 47.710,95                        | Gerenciar funcionários             | Relatório pré-atesto | Gerar atesto |     |
|       |                                    |                            |            |                                              |                                      |                                    |                      |              |     |
|       |                                    |                            |            |                                              | Volt                                 | ar                                 |                      |              |     |
|       |                                    |                            |            |                                              |                                      |                                    |                      |              |     |
|       |                                    |                            |            |                                              |                                      |                                    |                      |              |     |
|       |                                    |                            |            |                                              |                                      |                                    |                      |              |     |

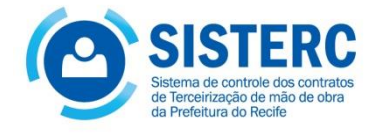

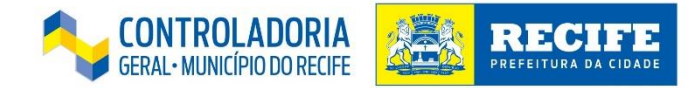

# 4.2 Para a visualização do Relatório, basta clicar no botão "Relatório de atesto";

| ← ⇒ C | 192.168.214.202 | 2:8000/funcionario/selecio | onamesano/24 |                |                                 |                     |               | ☆ = |
|-------|-----------------|----------------------------|--------------|----------------|---------------------------------|---------------------|---------------|-----|
| номе  | TERCEIRIZADOS   | • ROBSON SOUZA             | • ⊙          |                |                                 |                     |               |     |
|       |                 |                            |              | GATI -         | DB_TERC_TESTE                   |                     |               |     |
|       |                 |                            |              | Contrato 055 / | 2015 - SEMOC [Vigente           | )<br>)              |               |     |
|       |                 |                            |              | Selecionar     | <sup>-</sup> mês de competência |                     |               |     |
|       | Mâc/Ano         | Custo Eurojonário          | Valor ajusto |                | Custo total                     |                     |               |     |
|       | 07/2017         |                            |              | D¢ 47 740 05   |                                 |                     |               |     |
|       | 07/2017         | R\$ 47.710,95              | K\$ 0,00     | R\$ 41.110,95  | Gerenciar funcionários          | Relatório de atesto | Atesto gerado |     |
|       |                 |                            |              |                | Voltar                          |                     | •             |     |

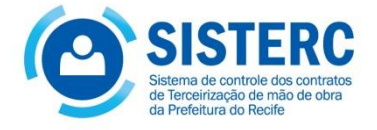

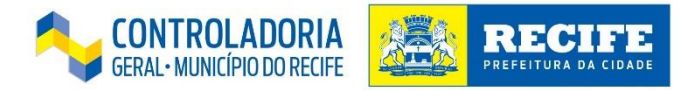

### 4.2.1 Relatório de Atesto

| ATESTADO DE PI                                                             | RESTAÇÃO DE SERVIÇO              | Nº                                      | 4                   |                                                      |
|----------------------------------------------------------------------------|----------------------------------|-----------------------------------------|---------------------|------------------------------------------------------|
|                                                                            | SEMOC                            |                                         |                     |                                                      |
| MÊS DE COMPETÊNCIA:                                                        | 05/2017                          |                                         |                     |                                                      |
| DADOS DO CONTRATO<br>Nº CONTRATO/ANO:<br>VIGÊNCIA:<br>TERMO ADITIVO ATUAL: | 055 / 2015 - SEMOC [Vigente]     | DADOS DO G<br>NOME:<br>FONE:<br>E-MAIL: | ESTO<br>Rob<br>robs | R ATESTO<br>oson Souza<br>son.souza@recife.pe.gov.br |
| EMPRESA CONTRATADA:                                                        | RPL                              |                                         |                     |                                                      |
| FUNDAMENTAÇÃO I                                                            | -EGAL: Lei nº 8.666/93, Art. 67. | DATA:                                   | 17/0                | 08/2017                                              |

#### QUADRO RESUMO POR LOTAÇÃO

| LOTAÇÃO: GGCI |                                   |                 |              |               |              |               |
|---------------|-----------------------------------|-----------------|--------------|---------------|--------------|---------------|
| QTD.          | FUNÇÃO/POSTO                      |                 | VL. UNIT.    | VL. TOTAL     | GLOSA        | VL. DEVIDO    |
| 6             | MOTORISTA CAT. C - 12x36h Diurno  | - 180 horas/mês | R\$ 3.643,86 | R\$ 21.863,16 | R\$ 2.821,05 | R\$ 19.042,11 |
| 2             | MOTORISTA CAT. C - 12x36h Noturno | - 180 horas/mēs | R\$ 4.031,72 | R\$ 8.063,44  | R\$ 0,00     | R\$ 8.063,44  |

| LOTAÇÃO: DOP |                                   |                       |               |          |               |
|--------------|-----------------------------------|-----------------------|---------------|----------|---------------|
| QTD.         | FUNÇÃO/POSTO                      | VL. UNIT.             | VL. TOTAL     | GLOSA    | VL. DEVIDO    |
| 3            | MOTORISTA CAT. C - 12x36h Diurno  | - 180 ho R\$ 3.643,86 | R\$ 10.931,58 | R\$ 0,00 | R\$ 10.931,58 |
| 1            | MOTORISTA CAT. C - 12x36h Noturno | - 180 hcR\$ 4.031,72  | R\$ 4.031,72  | R\$ 0,00 | R\$ 4.031,72  |

| LOTAÇÃO: GGAF-ADMINISTRATIVO |                                  |                       |              |              |              |
|------------------------------|----------------------------------|-----------------------|--------------|--------------|--------------|
| QTD.                         | FUNÇÃO/POSTO                     | VL. UNIT.             | VL. TOTAL    | GLOSA        | VL. DEVIDO   |
| 2                            | MOTORISTA CAT. C - 12x36h Diurno | - 180 ho R\$ 3.643,86 | R\$ 7.287,72 | R\$ 1.645,61 | R\$ 5.642,11 |

#### **RESUMO - TOTAL POR FUNÇÃO**

| FUNÇÃO: MOTORIST | A CAT. C - 12x36h Diurno  | - 180 horas/mês |                  |
|------------------|---------------------------|-----------------|------------------|
| QTD.             | VL. TOTAL                 | GLOSA TOTAL     | VL. DEVIDO TOTAL |
| 11               | R\$ 40.082,46             | R\$ 4.466,66    | R\$ 35.615,80    |
| FUNÇÃO: MOTORIST | A CAT. C - 12x36h Noturno | - 180 horas/mês |                  |
| QTD.             | VL. TOTAL                 | GLOSA TOTAL     | VL. DEVIDO TOTAL |
| 3                | R\$ 12.095,16             | R\$ 0,00        | R\$ 12.095,16    |

#### RESUMO - GERAL

| VL. TOTAL     | GLOSA TOTAL  | VL. DEVIDO TOTAL |
|---------------|--------------|------------------|
| R\$ 52.177,62 | R\$ 4.466,66 | R\$ 47.710,96    |

### ATESTO PARA DEVIDOS FINS SERVIÇO PRESTADO

Recife, 17/08/2017,

Assinatura e carimbo:

Robson Souza

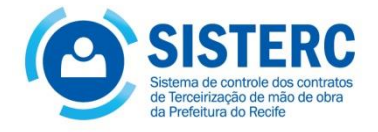

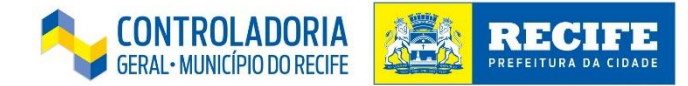

# Luciana Robson 9471

# Caio 9346